## **RETRIEVING REFERRALS FROM E-RS**

- 1. Log in to e-RS and select Service Provider Clinician or Clinician Admin.
- 2. Click on enquiries

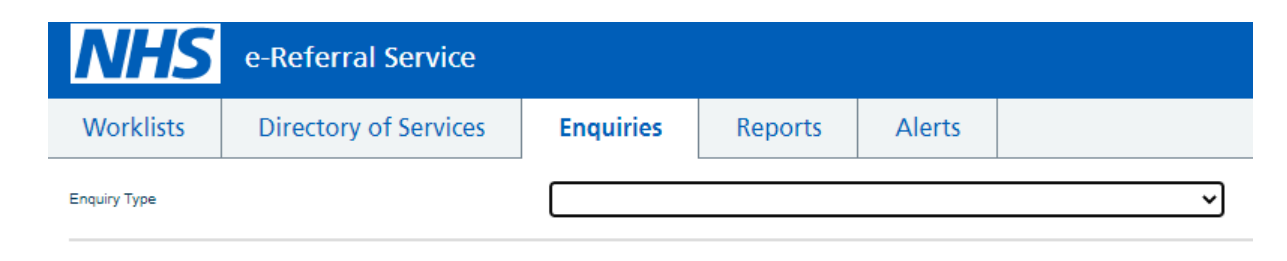

- 3. Select patient enquiry
- 4. Enter the patient's UBRN number and search

| NHS             | e-Referral Service    |                 |         |        |   |      |  |
|-----------------|-----------------------|-----------------|---------|--------|---|------|--|
| Worklists       | Directory of Services | Enquiries       | Reports | Alerts |   |      |  |
| Enquiry Type    |                       | Patient Enquiry |         |        | ~ |      |  |
| Search Criteria | umber                 |                 |         |        |   | UBRN |  |

5. The patient's referral will be displayed (status – unfulfilled)

| Enquiry Type                                                                       | Patier    | nt Enquiry   |          | ~               |             |                         |          |
|------------------------------------------------------------------------------------|-----------|--------------|----------|-----------------|-------------|-------------------------|----------|
| Search Criteria NHS Number                                                         |           |              |          |                 | UBRN        | · · · · ·               |          |
| Results Returned - 1<br>Last Refresh: 28-Apr-2023 13:33<br>Refresh List Print List |           |              |          |                 |             |                         |          |
| UBRN N                                                                             | HS Number | Patient Name | Service  | Referral Status | Appointment | Clinic Type             | Priority |
|                                                                                    |           |              | Multiple | Unfulfilled     | -           | Not Otherwise Specified | Routine  |

6. Click on the UBRN and then click on the drop down arrow for Actions. Confirm patient's date of birth or access code

| earch Criteria                  |                 |
|---------------------------------|-----------------|
| NHS Nu                          | mber            |
| sults Returned - 1              | 1               |
| st Refresh: 28-Apr-2            | 023 13:33       |
| Refresh List Print Li           | ist             |
| JBRN                            | NHS Number      |
|                                 |                 |
|                                 |                 |
| - Actions -                     | ✓               |
|                                 |                 |
| Access code                     |                 |
| onsent to Call Back             | Consent unknown |
|                                 |                 |
| Telephone                       |                 |
| Telephone                       |                 |
| Telephone<br>Email              |                 |
| Telephone<br>Email<br>Telephone |                 |
| Telephone<br>Email<br>Telephone |                 |

7. Click book appointment

8. Having agreed an appointment time/date in your own system, enter the appointment details and click submit

## **Appointment Details**

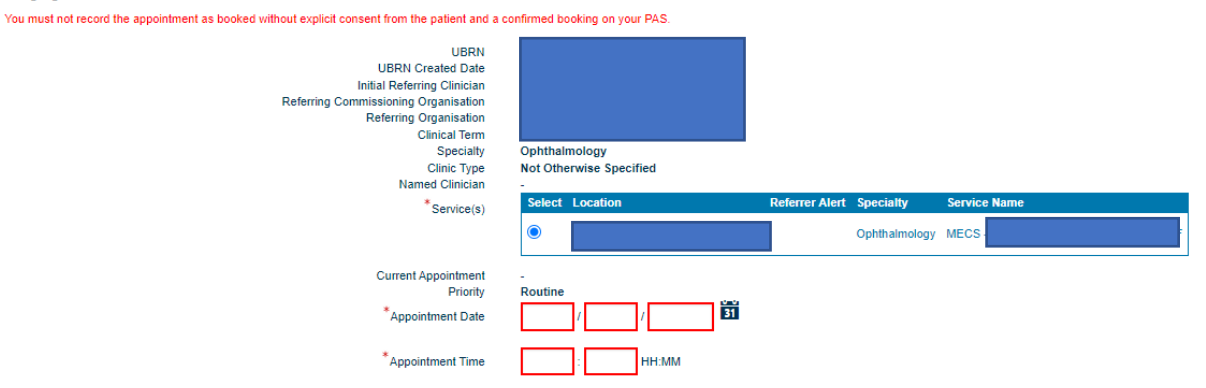

9. You should now see this confirmation screen. You can click on attachments at this point to find the referral documents.

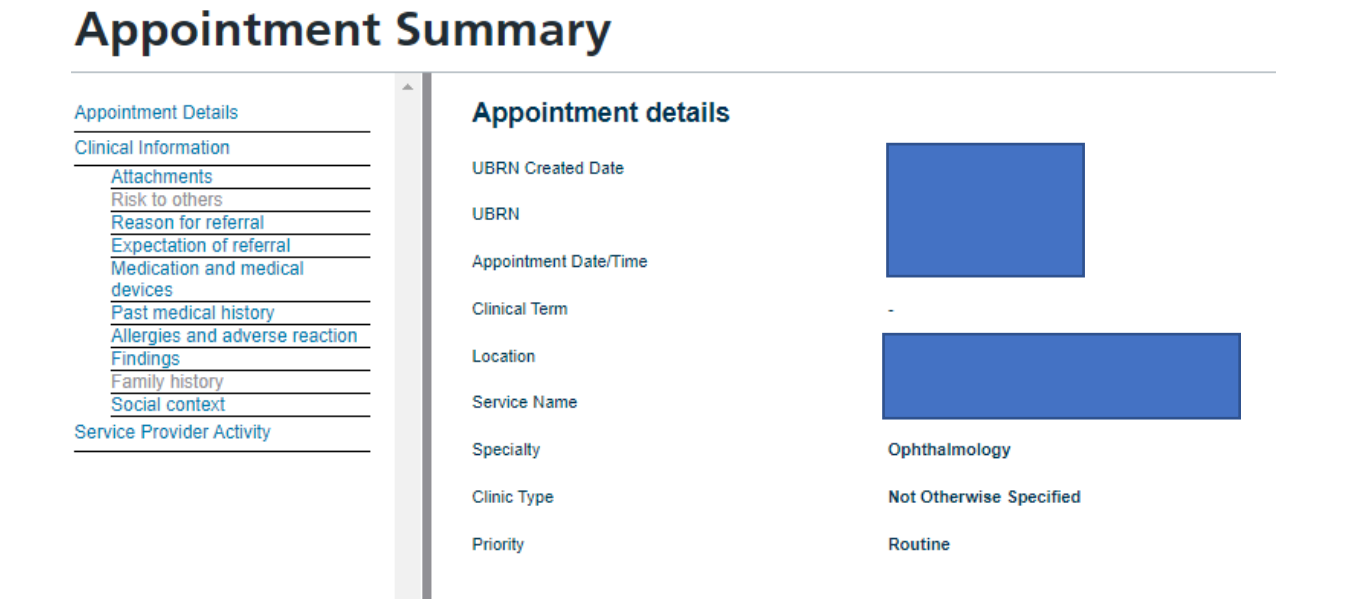

## 10. It should be displayed like this

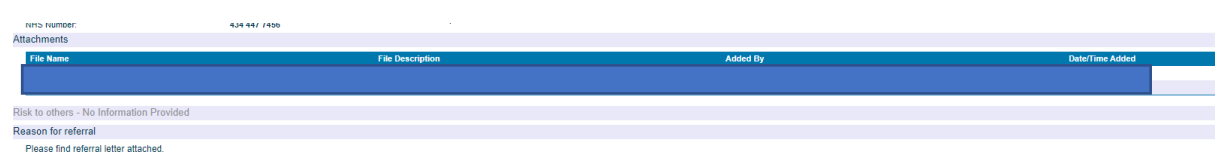

11. This appointment is now booked and will sit in your worklists until the appointment date and time has passed. Your worklist shows all your pending referrals.